## MCR1015

# **User Manual**

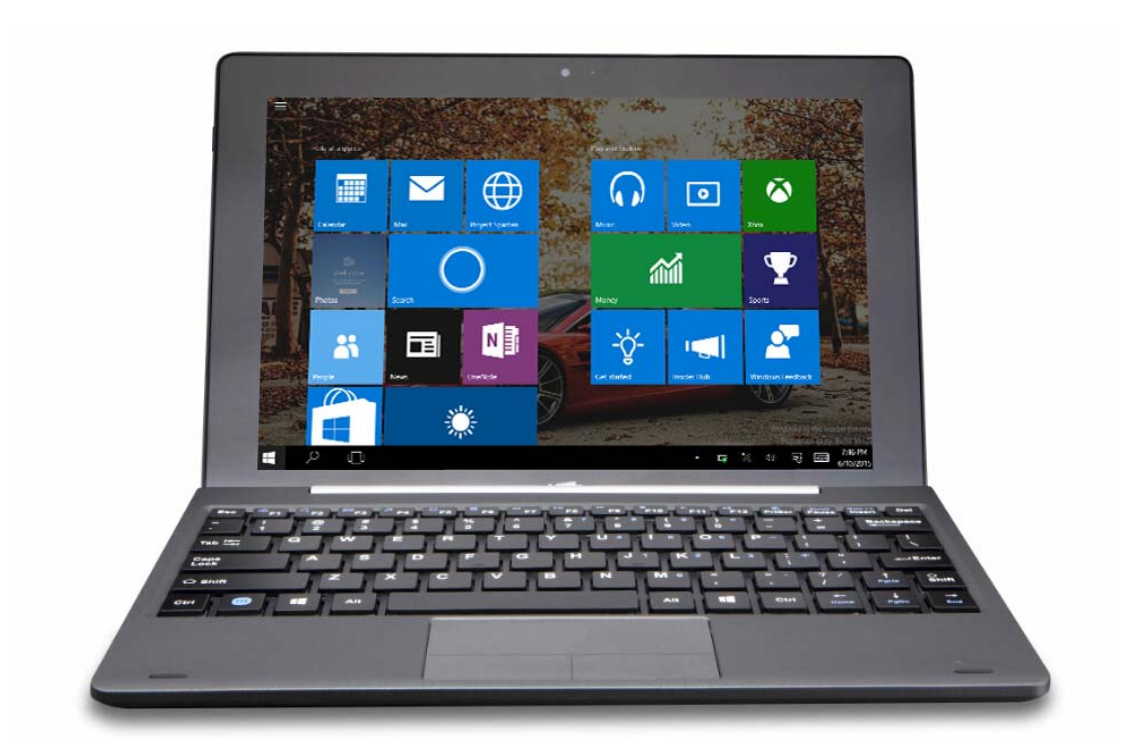

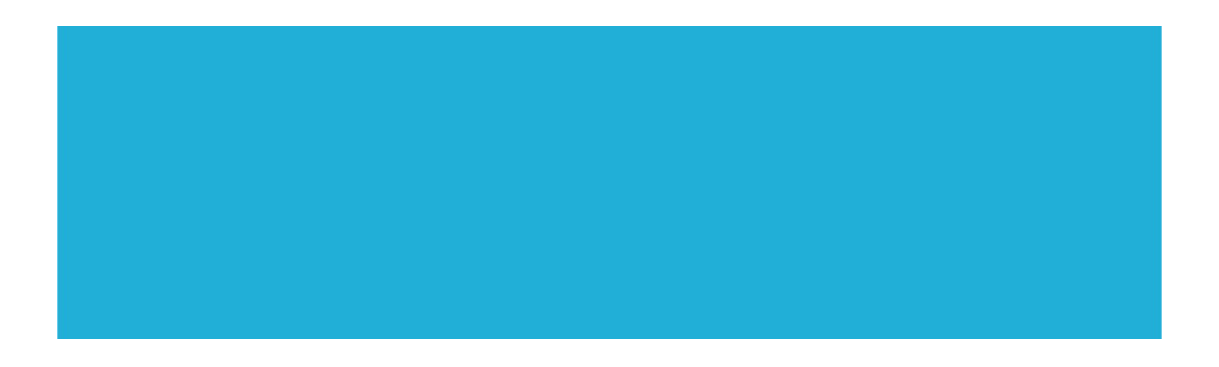

### Introduction

Thank you for your choosing the new Tablet PC.

This guide serves to enable users to get to know and familiar with our product as soon as possible.

Here we have made a brief introduction to the key layout and definitions in figures and words.

### Contents

| I . Precautions before Use           | 03 |
|--------------------------------------|----|
| II . Key Layout and Definitions      | 05 |
| Ⅲ. Key Descriptions and Applications | 06 |
| IV. Introduction to Desktop          | 07 |
| 1. Windows 10 Start Screen           | 07 |
| 2. Image Slide Application           | 07 |
| 3. apps Introduction                 | 09 |
| 4. Charm Menu Column                 | 10 |
| 5. Double Screen Application         | 12 |
| V. Basic Operations                  | 13 |
| 1. Dormancy, Restart, and Power off  | 13 |
| VI. Limited Product Warranty         | 14 |

### I. Precautions before Use

This production is suitable for use in non-tropic areas below 2,000 meters, and the mark W in the nameplate indicates the product is suitable for use in non-tropic areas.

2. Prevent the Tablet PC from falling to the ground or being strongly impacted otherwise.

3. Do not use it in the long term in any environment where the air is too cold, too hot ( $<35^{\circ}$ C), too humid or with too much dust. Do not expose the Tablet PC to sunlight.

4. Avoid using it in the strong magnetic and strong static environment as much as possible.

5. Once any water or other liquid splashes onto the Tablet PC, close it immediately and do not use it until it dries out.

6. Do not clean the Tablet PC with any detergent containing chemical element or other liquid to avoid causing damage due to corrosion and becoming damp. If cleaning is really necessary, clean it with dry soft cloth tissue paper.

7. Our company shall not bear any and all responsibilities for loss or deletion of material inside the machine caused due to abnormal software and hardware operation, maintenance or any other accident.

8. Please back up your important material at any time to avoid loss.

9. Please do not disassemble the Tablet PC by yourself; otherwise you will lose the right to warranty.

10. Replacement with incorrect type batteries may cause explosion. Make sure to use original batteries.

11. This equipment has been tested and found to comply with the limits for a Class B digital device , pursuant to Part 15 of the FCC Rules. These limits are designed to provide reasonable protection against harmful interference in a residential installation. This equipment generates uses and can ra diate radio frequency energy and, if not installed and used in accordance with the instructions, ma y cause harmful interference to radio communications. However, there is no guarantee that interfer ence will not occur in a particular installation. If this equipment does cause harmful interference to radio or television reception, which can be determined by turning the equipment off and on, the u ser is encouraged to try to correct the interference by one or more of the following measures:

-- Reorient or relocate the receiving antenna.

-- Increase the separation between the equipment and receiver.

-- Connect the equipment into an outlet on a circuit different from that to which the receiver is con nected.

-- Consult the dealer or an experienced radio/TV technician for help.

This device complies with part 15 of the FCC Rules. Operation is subject to the following two con ditions:

(1) This device may not cause harmful interference, and (2) this device must accept any interference ce received, including interference that may cause undesired operation.

Changes or modifications not expressly approved by the party responsible for compliance could v oid the user's authority to operate the equipment.

### **II.Key Layout and Definitions**

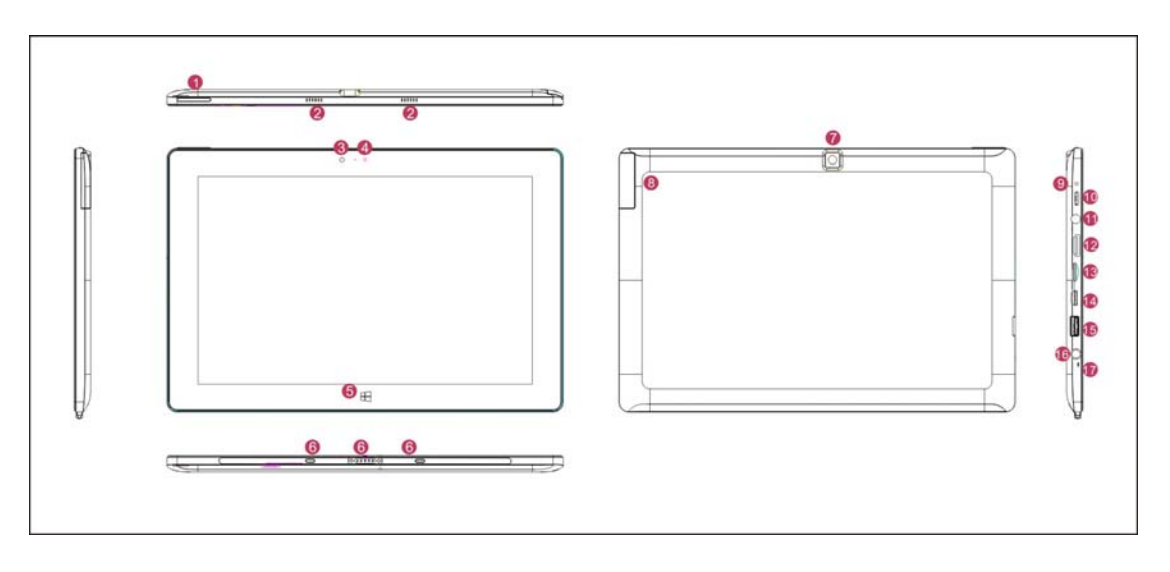

Sound-/sound+: Lower/raise volume

 $\mathcal{O}$  Loudspeaker: The built-in loudspeaker enables you to hear the sound without having to linking additional device

③Front CCD camera: take photos, and record pictures

(DCCD camera indicator: The CCD camera indicator will be on when the built-in CCD camera is used.

 $\mathfrak{O}$  Movable base keyboard interface: This interface is magnetic, which is convenient for alignment and firmly linking the Table PC and the keyboard.

<sup>®</sup> Back CCD camera: take photos, and record pictures

ØDC Indicator: Becomes brighter when charging.

<sup>(8)</sup> Power button: Press it down to start or close the touch screen panel. You can also let the computer to enter dormancy through this button or wake from the dormancy mode.

 $\mathfrak{G}$  Socket for earphone and microphone: This socket can transmit the audio signals of Tablet PC to loudspeaker or earphone.

1 Mini HDMI Interface: High-Definition Multimedia Interface

 $\square$  Micro SD card slot: The built-in storage card reader slot supports MicroSD and MicroSDHC format.

<sup>C2</sup>Micro USB Interface: You can read the data through USB.

<sup>(C)</sup>. USB 2.0 Interface: You can directly inserted USB flash disk, mouse, keyboard.

O Power DC Interface: Recharge your Tablet PC through DC interface.

**CMIC:** Microphone Interface

### **Ⅲ.** Descriptions of Keys

Attention: Keyboard is optional, and configure the product according to the specific type of the tablet PC you have bought.

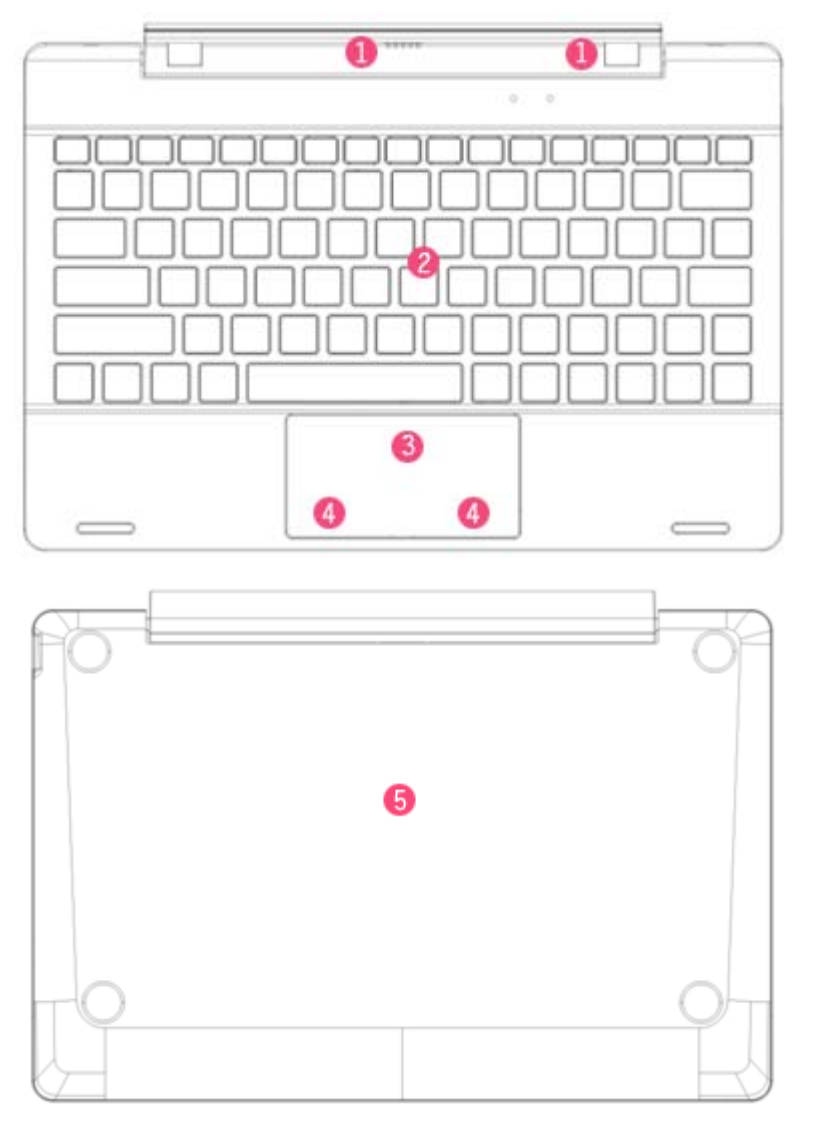

 $\oplus$  Movable base keyboard interface: This interface is magnetic, which is convenient for alignment and firmly linking the Table PC and the keyboard.

 $\bigcirc$  Keyboard group: The keyboard group provides full size QWERTY key and best typewriting comfortability.

③ Touch Tablet: Used to control the cursor on the Tablet PC, with the same function as a mouse.

④ Left key

④ Right key

(5) Base: Folding base of Tablet PC.

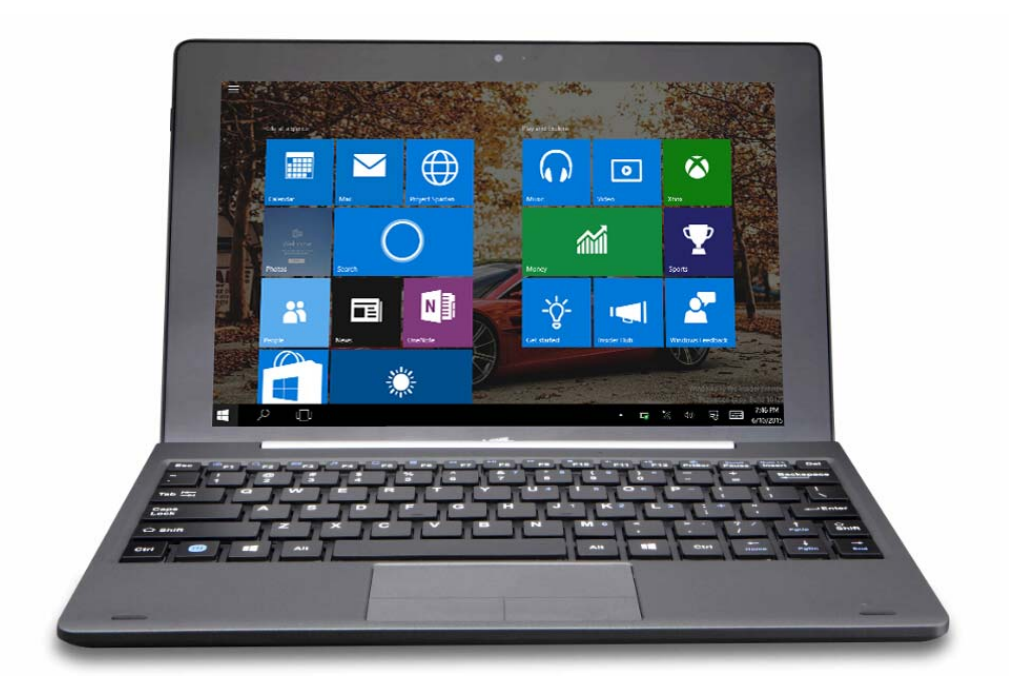

Use of tablet and keyboard

### **VI. Introduction to Desktop**

1. Windows 10 start image: On the start screen, you can see many programs fixed in the image. These application programs are displayed in the form of "magnet". As long as you click them, you can easily visit them.

You need to log on your Microsoft account before the application program completely runs.

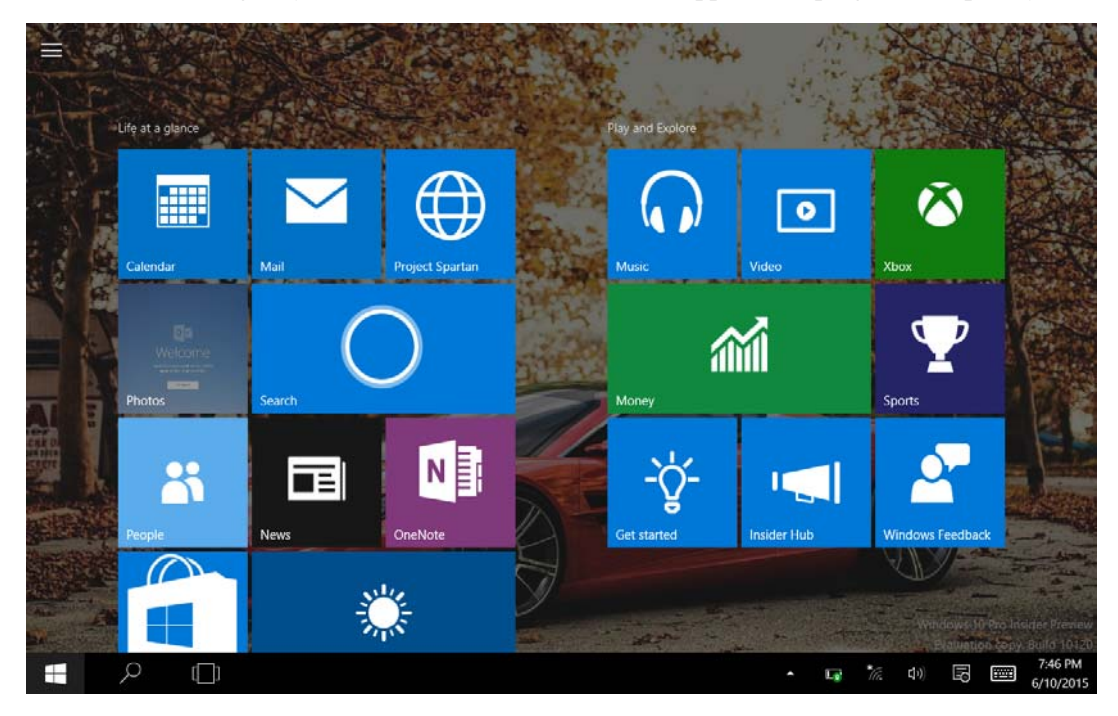

2. Image slide applications

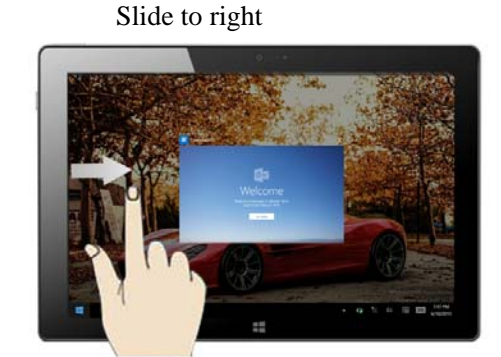

Slide to the right from the left side of the screen to scan the application program in running.

Slide to left

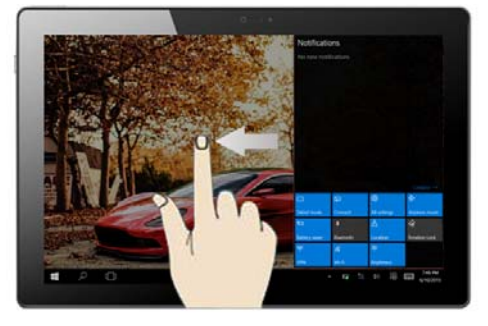

Slide to the left from the right side of the screen to setting Charm menu column.

Slide downward

Slide with finger

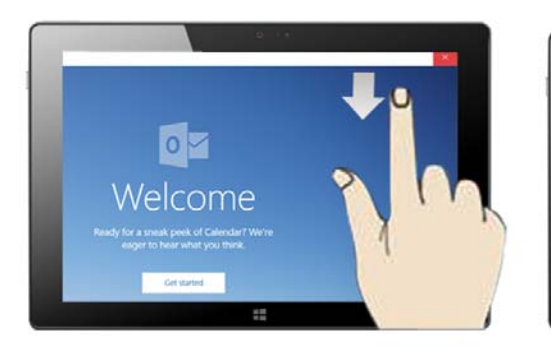

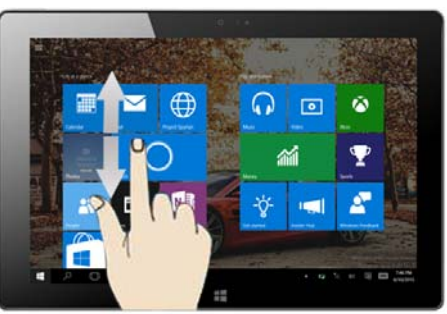

In start screen, slide from the top of the screen In start screen, slide finger up and down to view application programs

to move the image.

#### Introduction to app Interface 3.

Besides the application programs already fixed on the start screen, you can also start other application programs in all application programs, such as other software application programs attached to the Tablet PC.

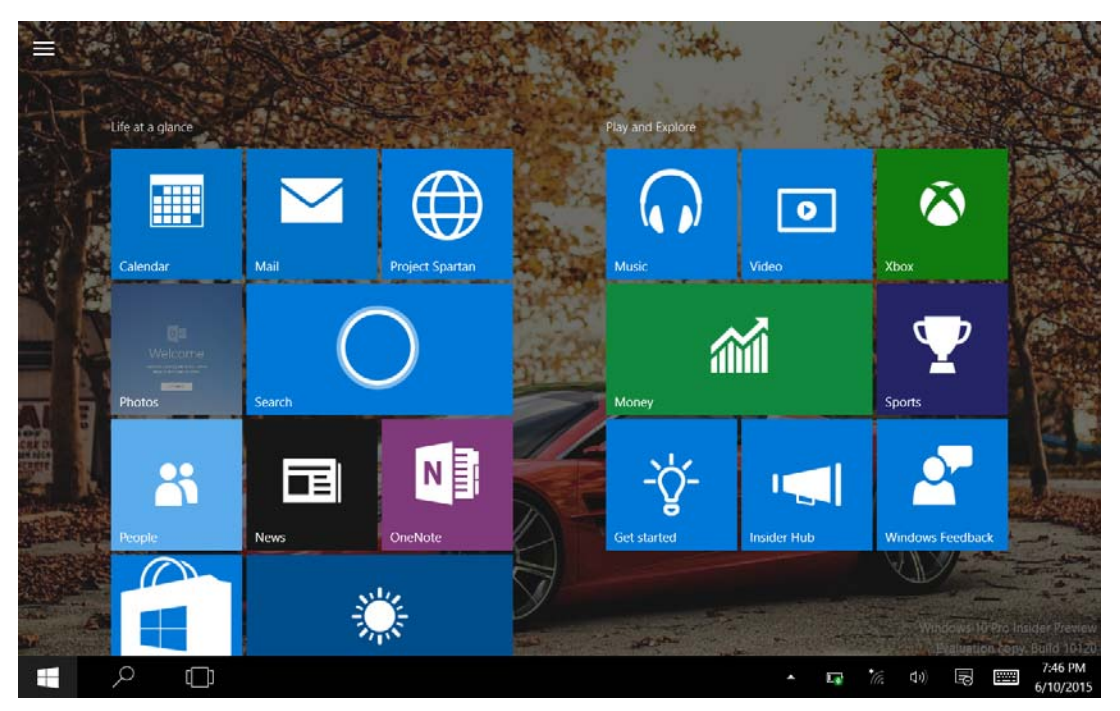

If you want to fix more application programs on the start interface, see the operation in the figure below, (1) Click the properties icon(2) press and hold the application program magnet for about one second and then let go (3) Click the Pin to start

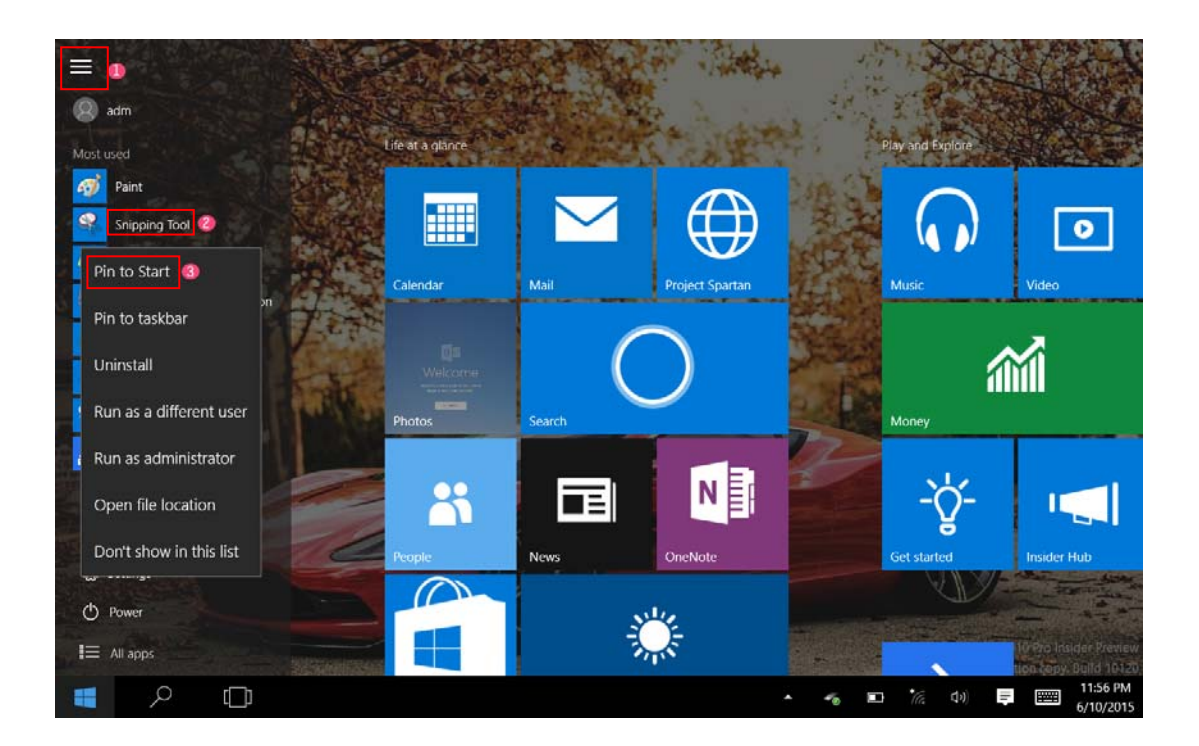

Conversely, if you want to cancel or delete a certain application in the start screen, (1) lightly touch, press and hold the application program magnet for about one second and then let it go and run, and select

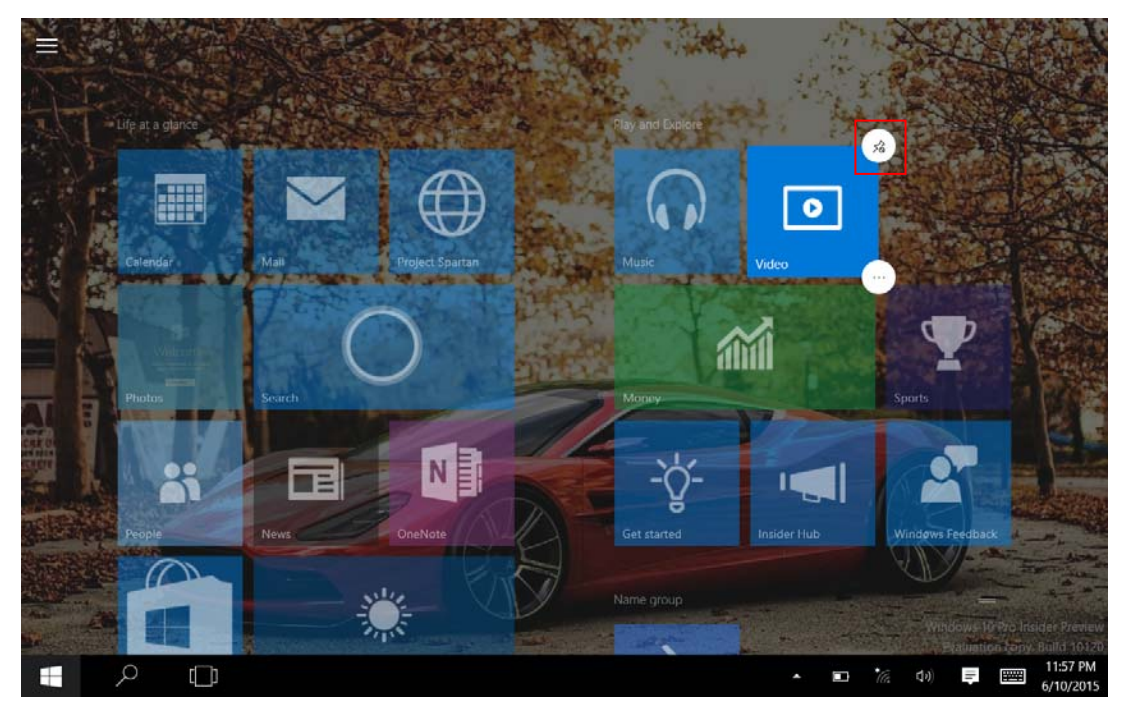

### 4. Charm menu column

Slide it to the left from the right side of the screen to start Charm menu column, including: Tablet, Rotation lock, Note, All settings, Connect, Battery saver, VPN, Bluetooth, Brightness, Available, Quiet hours, Location and Airplane mode.

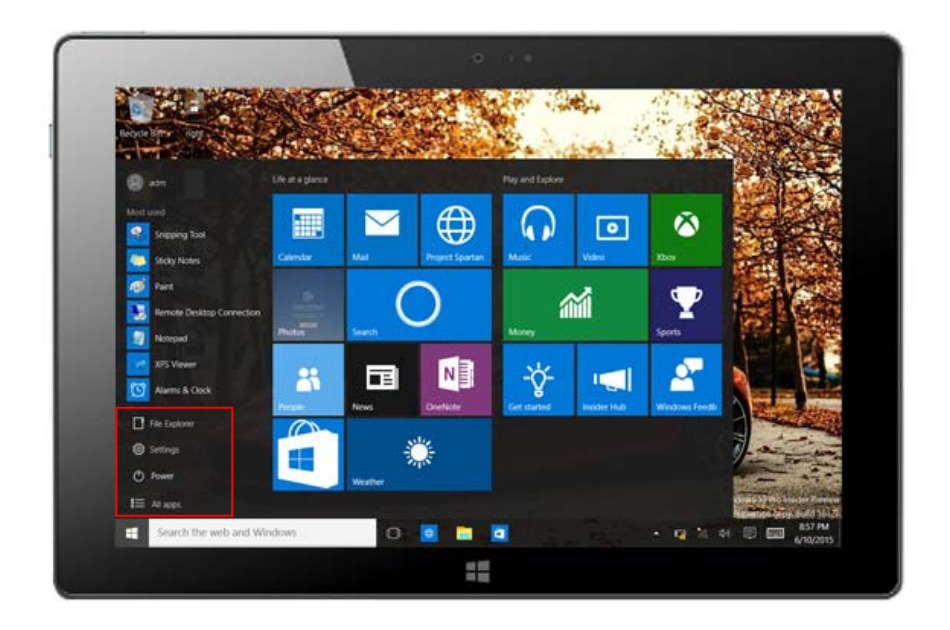

Slide it to the left from the right side of the screen to start Charm menu column, Usually: File Explorer, Settings, Power, and All apps

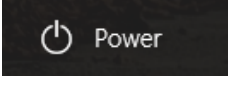

Can Sleep/Shut down/Restart the Tablet PC

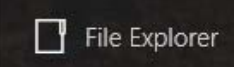

Can let you search the files and application programs in the Tablet PC.

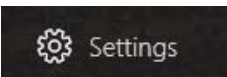

Can let you set up the Table PC.

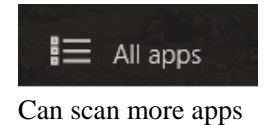

Search menu

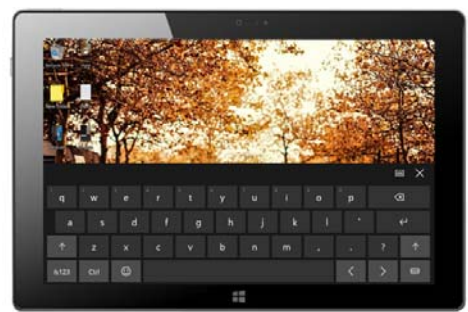

Device Menu

Set up Menu

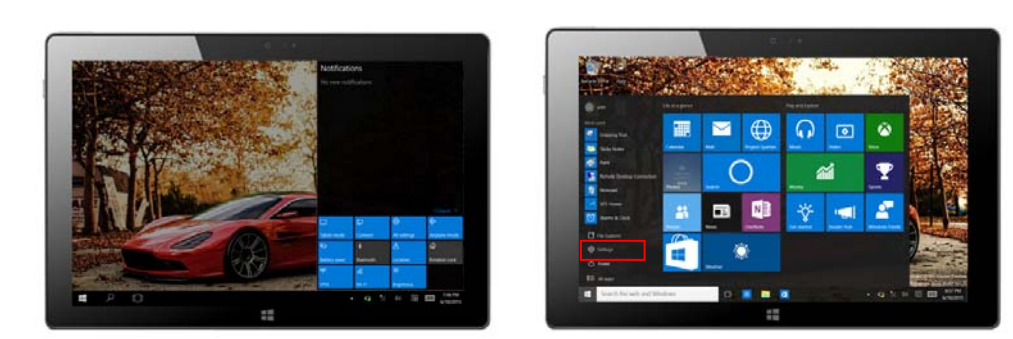

### 5. Multitasking operating interface

slide it right from the left side of the screen, Let go when Can see the running applications. We can enter the application, also can be deleted.

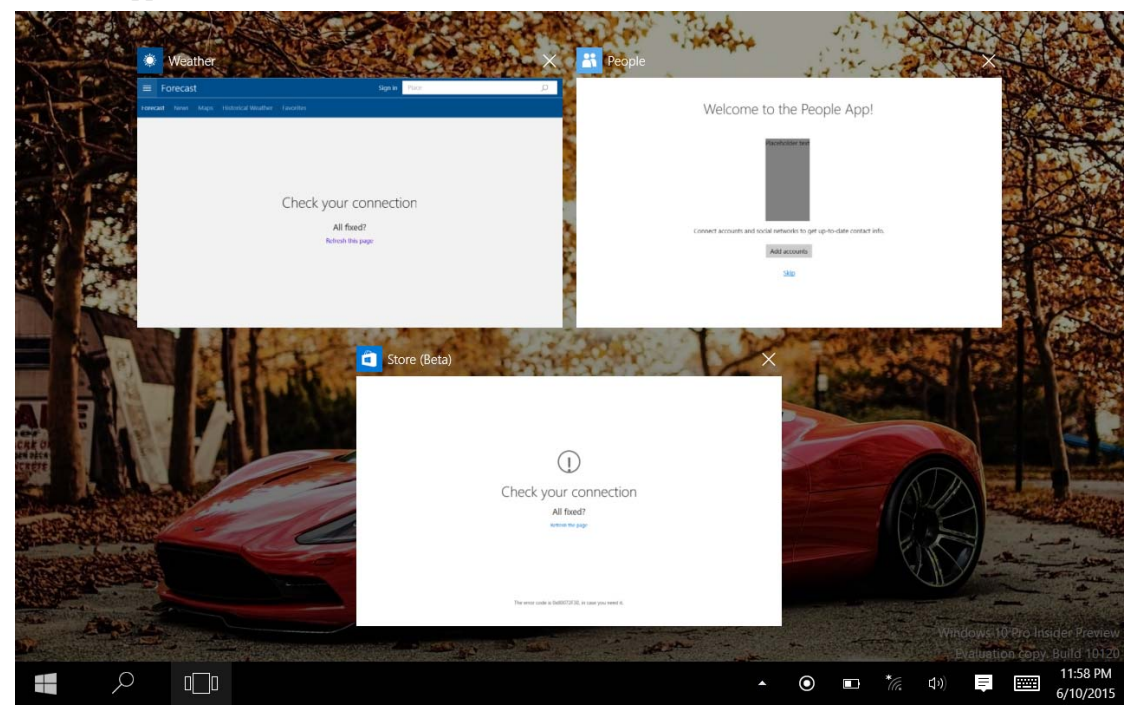

## V. Basic Operations

1. Sleep, restart and power off

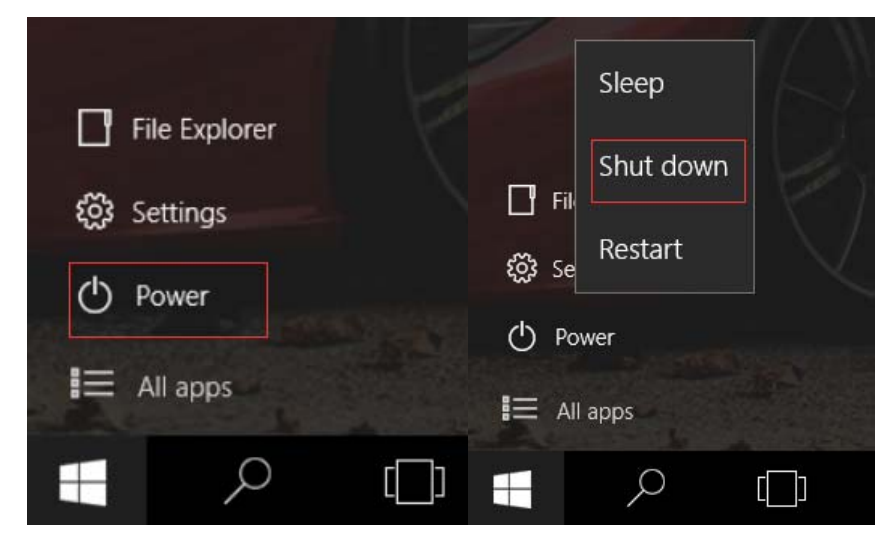

### **VI. Limited Product Warranty**

This quality product is warranted to be free from manufacturer's defects in material and workman-ship,provided that the unit is used under the normal operating conditions intended by the manufacturer.

Should you have any problem with this product, please and it is highly recommended to refer to instruction manuals attached in Retailer Box, which gives you the answer on most of the questions you could have in operating the unit.

#### TERMS OF WARRANTY

iDeaPlay warrants this product to be free from defects in materials and workmanship for 90 days on parts and 90 days on labor. If you originally purchased your product more than 90 days ago, a repair fee will apply.

Nothing within this warranty shall imply that iDeaPlay will be responsible or liable for any damage to any items placed in this product, whether due to any defect of the product, or its use, whether proper or Improper.

### EXCLUSIONS

Save as herein provided, iDeaPlay, there are no other warranties, conditions, representations or guarantees, express or implied, made or intended by iDeaPlay or its authorized distributors and all other warranties, conditions, representations or guarantees, including any warranties, conditions, representations or guarantees under any Sale of Goods Act or like legislation or statue is hereby expressly excluded. Save as herein provided, iDeaPlay, shall not be responsible for any damages to persons or property, including the unit itself, howsoever caused or any consequential damages arising from the malfunction of the unit and by the purchase of the unit, the purchaser does hereby agree to indemnify and save harmless iDeaPlay from any claim for damages to persons or property caused by the unit.

### TO OBTAIN REPAIRS UNDER THE TERMS OF THIS WARRANTY

1. The original purchaser must present a copy of the original bill of sale and the service warranty card.

Any alterations, abuse, misuse, battery corrosion or accidental damage voids the warranty.
 The warranty does not cover cabinets and accessories.

4. No warranty or insurance contained or set out shall apply when damage or repair is caused by power failure; damage in transit or when moving the unit; improper power supply; use for commercial or industrial purposes; service calls resulting in customer education, etc.
5. The defective product should be mailed to:

U.S.A

ZioTech Corp.

### 13517 Benson Ave. Chino CA 91710

### Tel 1-866-709-1999

### service@envizendigital.com

For service assistance and product information, please call: 1-866-709-1999 or email at:

### service@envizendigital.com

- If mailing the product, the freight must be prepaid and a money order \$12 for tablet should be included to cover the cost of insurance and the return of the product.
  - 6. iDeaPlay reserves the right to repair or replace the parts which have become defective.